tecmint.com

# How to Setup a Complete Mail Server (Postfix) using 'SquirrelMail' (Webmail) on Ubuntu/Debian

by Hanny Helal | Published: December 5, 2014 | Last Updated: June 6, 2016

Creating a mail server on Linux powered machines can be one of the most essential things that every system administrator needs to do while configuring his servers for the first time, if you don't know what it means; it's simple, if you have a website like "**example.com**", you can create an email account like "**username@example.com**" to use it to send / receive emails easily instead of using services like Hotmail, Gmil, Yahoo Mail.. etc.

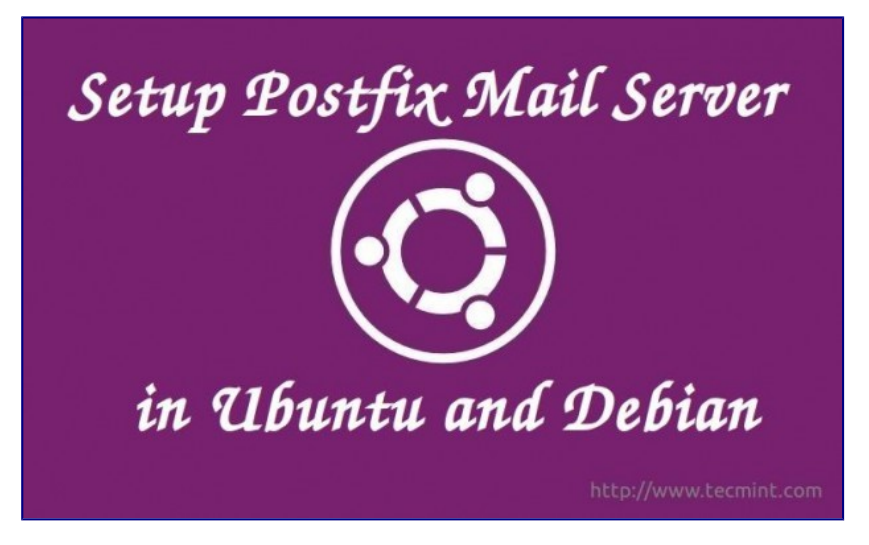

Setup Postfix Mail Server in Ubuntu/Debian

In this article, we'll learn how to do so by installing the Postfix with "**SquirrelMail**" webmail application and its dependences on Debian/Ubuntu machines.

## Step 1: Installing Apache2 and PHP5

**1.** In order to create a running mail server using "**SquirrelMail**", we'll have to install both **Apache2** & **PHP5** packages first, to do so, run.

\$ sudo apt-get update
\$ sudo apt-get install apache2 php5

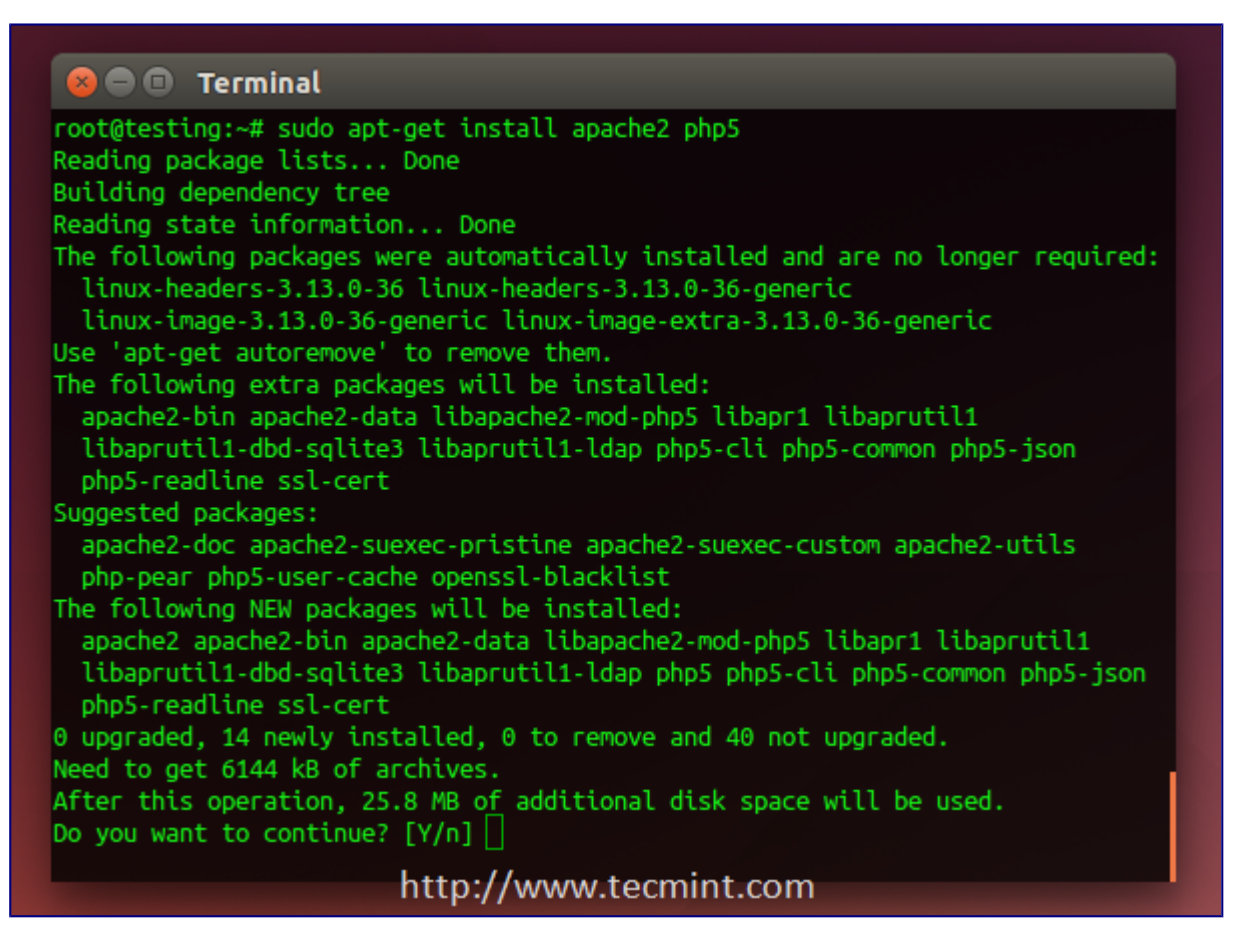

Install Apache and PHP

### Step 2: Installing Postfix Mail Server

**2. Postfix** is a mail transfer agent (**MTA**) which is the responsible software for delivering & receiving emails, it's essential in order to create a complete mail server.

To install it on Ubuntu/Debian or even Mint, run:

\$ sudo apt-get install postfix

During installation, you will be asked to choose the default file configuration for your server.

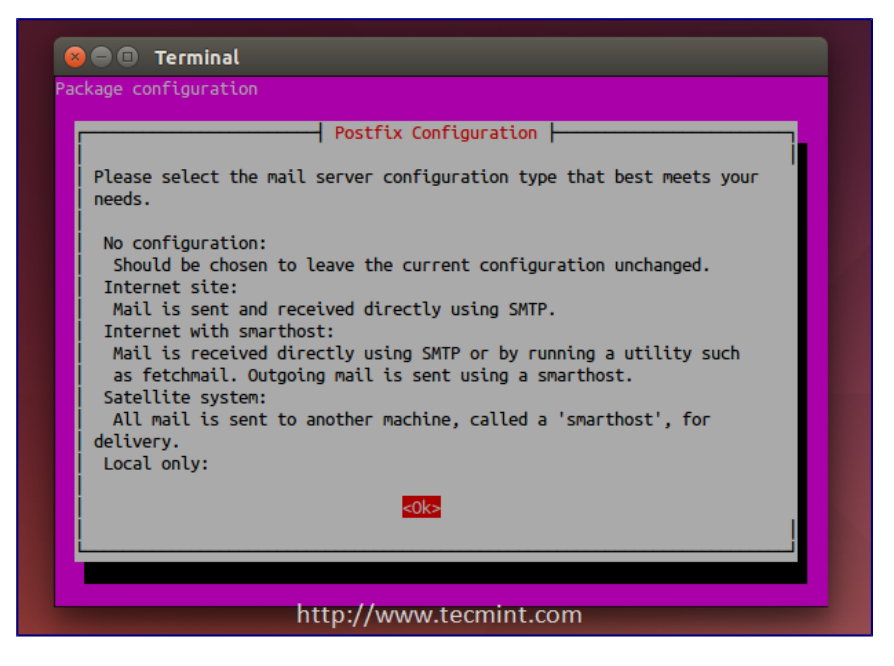

Select Postfix Configuration

3. Next, it asks you to select type of mail configuration, choose "Internet Site".

| 😣 🖨 💷 Terminal                                                                                      |  |  |  |  |  |  |
|----------------------------------------------------------------------------------------------------|--|--|--|--|--|--|
| Package configuration           Postfix Configuration           General type of mail configuration: |  |  |  |  |  |  |
| No configuration<br>Internet Site<br>Internet with smarthost<br>Satellite system<br>Local only      |  |  |  |  |  |  |
| <ok> <cancel></cancel></ok>                                                                         |  |  |  |  |  |  |
|                                                                                                    |  |  |  |  |  |  |
| http://www.tecmint.com                                                                              |  |  |  |  |  |  |

Select Mail Configuration

4. Now enter the fully qualified domain name that you want to use for send and receive mails.

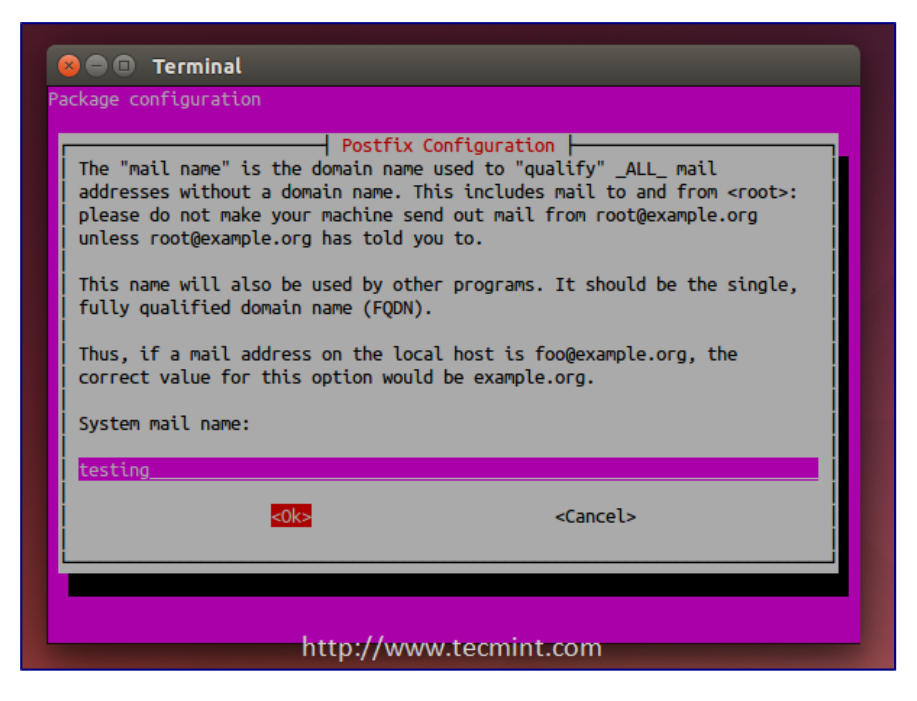

Enter System Mail Name

- 5. Once the FQDN set, you've restart the Postfix mail server using.
- \$ sudo service postfix restart

#### **Step 3: Installing Dovecot**

**6. Dovecot** is a mail delivery agent (**MDA**), it delivers the emails from/to the mail server, to install it, run the following command.

```
$ sudo apt-get install dovecot-imapd dovecot-pop3d
```

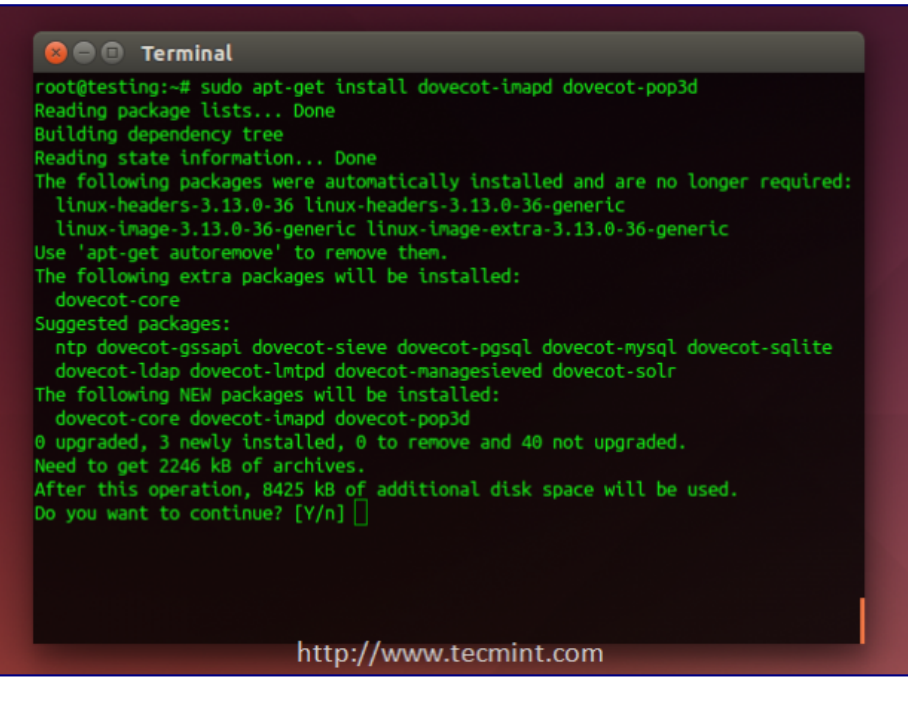

Install Dovecot

During the installation process, you will be asked if you want to create a self-signed SSL certificate, choose **Yes**.

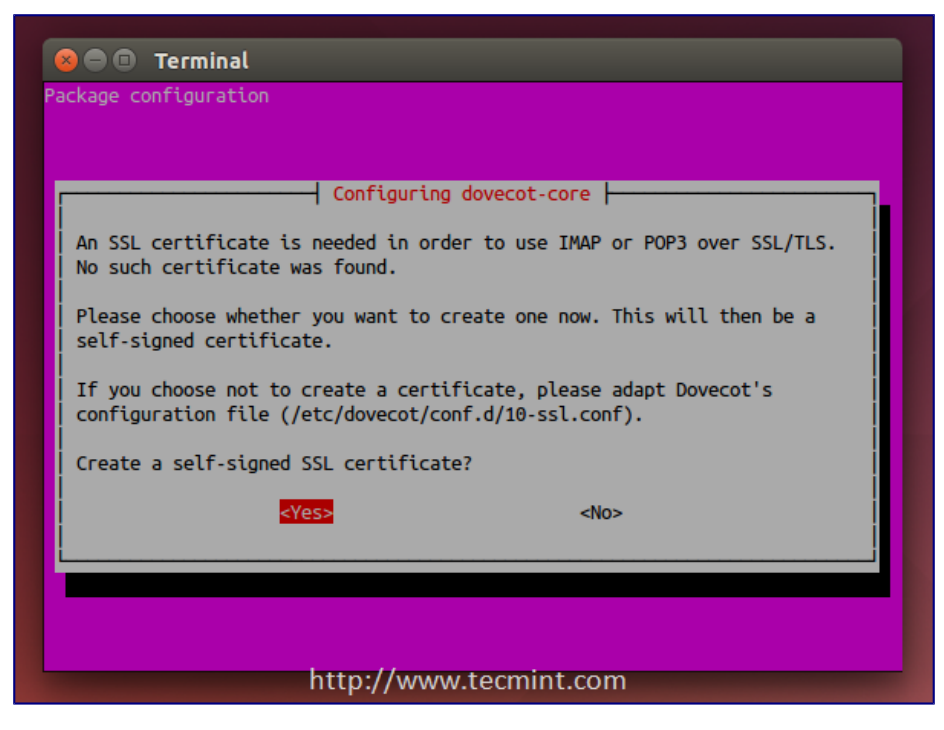

Create Mail SSI Certificate

7. Next, enter your host name to use in the SSL certificate.

| Configuring dovecot-core<br>Please enter the host name to use in the SSL certificate.<br>It will become the "commonName" field of the generated SSL certificate.<br>Host name: |
|----------------------------------------------------------------------------------------------------|
| <0k>                                                                                                    |
|                                                                                                    |

Enter Hostname to use SSL

- 8. Next, restart Dovecot service using the following command.
- \$ sudo service dovecot restart

## Step 4: Installing SquirrelMail

**9. SquirrelMail** is the email server that you'll be using to manage emails on your server, it has a simple web interface to do the job, it can be customized by installing more modules & themes.

\$ sudo apt-get install squirrelmail

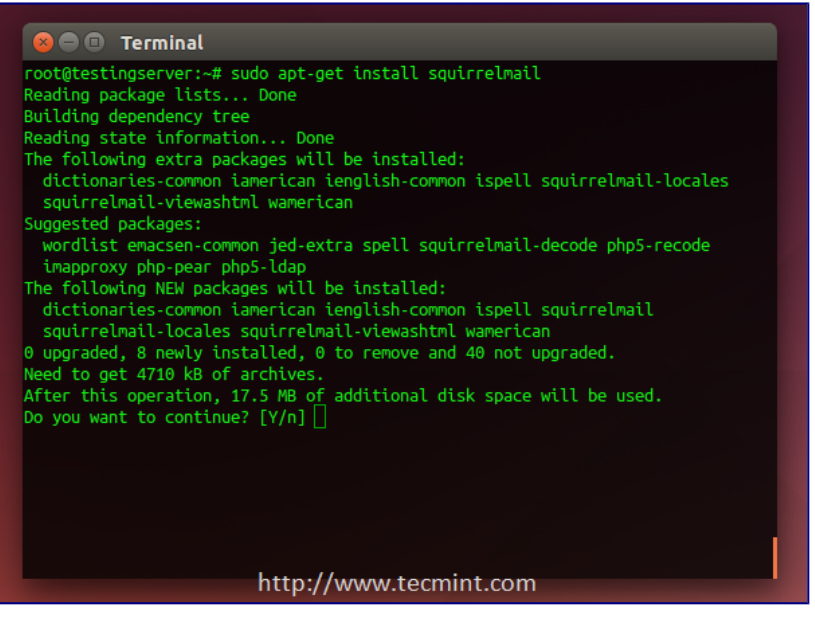

install Squirrelmail

10. After the installation, you will have to run this command in order to configure SquirrelMail.

\$ sudo squirrelmail-configure

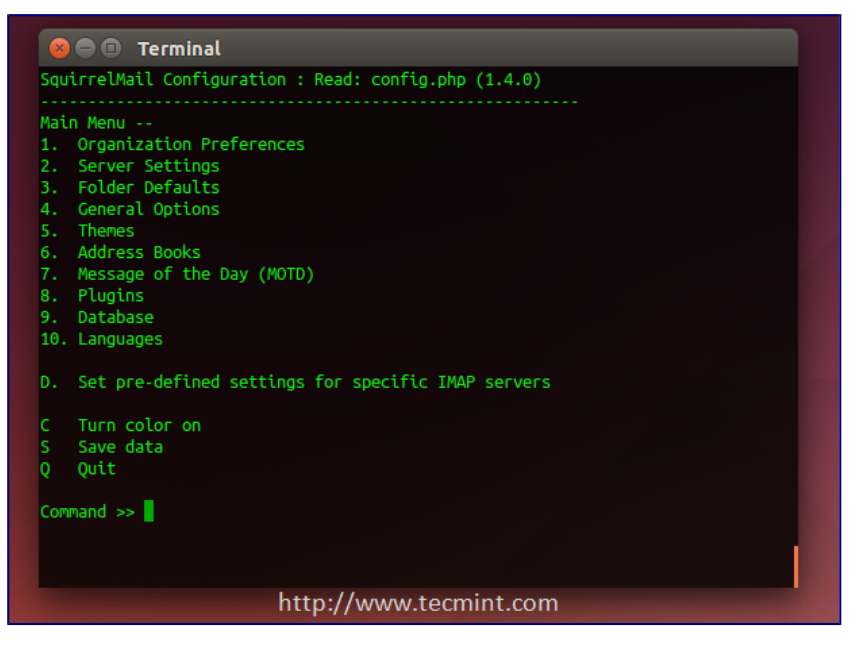

Configure Squirrelmail

11. Next, enter "2" in order to edit the server settings, and you will be prompted to it.

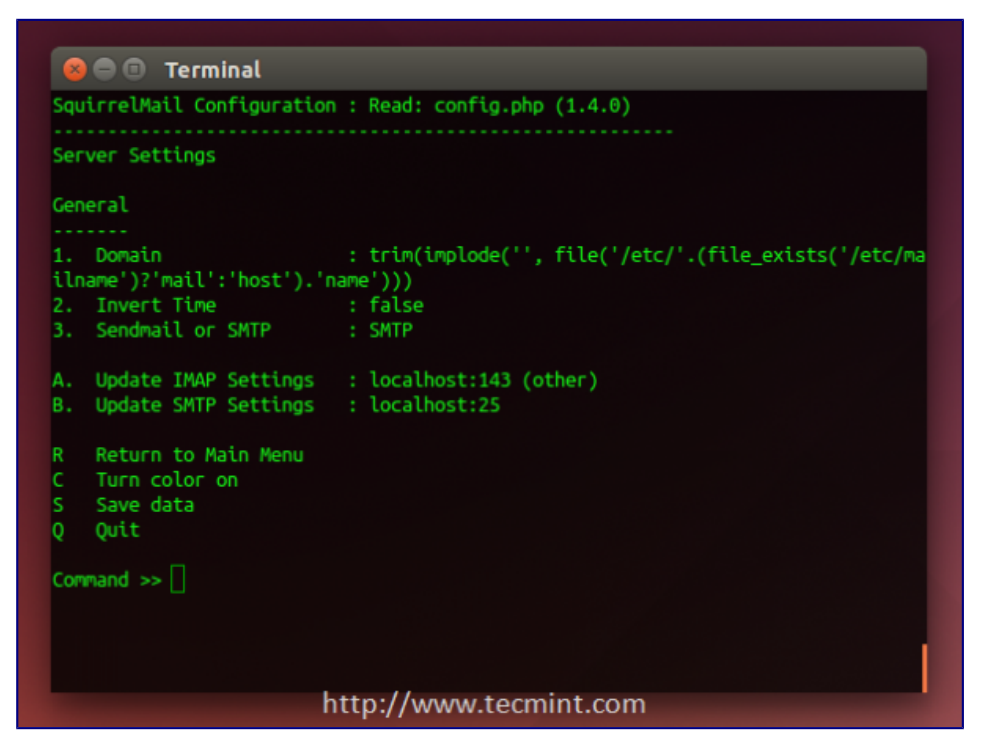

Configure Server Settings for Mail

**12.** Now enter "**1**" in order to change the domain name and write up your domain (e.g: **example.com**).

| 8                                                                                                    | 😑 🗈 Terminal                                                                                                    |  |  |  |  |  |
|----------------------------------------------------------------------------------------------------|----------------------------------------------------------------------------------------------------|--|--|--|--|--|
| Ger                                                                                                    | neral                                                                                                    |  |  |  |  |  |
| 1.<br>iln<br>2.<br>3.                                                                                                    | Domain : trim(implode('', file('/etc/'.(file_exists('/etc/ma<br>name')?'mail':'host').'name')))<br>Invert Time : false<br>Sendmail or SMTP : SMTP |  |  |  |  |  |
| А.<br>В.                                                                                                    | Update IMAP Settings : localhost:143 (other)<br>Update SMTP Settings : localhost:25                                                               |  |  |  |  |  |
| R<br>C<br>S<br>Q                                                                                                    | Return to Main Menu<br>Turn color on<br>Save data<br>Quit                                                                                         |  |  |  |  |  |
| Cor                                                                                                    | mand >> 1                                                                                                    |  |  |  |  |  |
| The domain name is the suffix at the end of all email addresses. If for example, your email address is jdoe@example.com, then your domain would be example.com. |                                                                                                    |  |  |  |  |  |
| [tr<br>e')                                                                                                    | <pre>im(implode('', file('/etc/'.(file_exists('/etc/mailname')?'mail':'host').'nan )))]: example.com</pre>                                        |  |  |  |  |  |

Set Mail Domain Name

**13.** Go back to the main menu by writing "**R**" and hitting the enter key, write "**4**" in order to configure the general options.

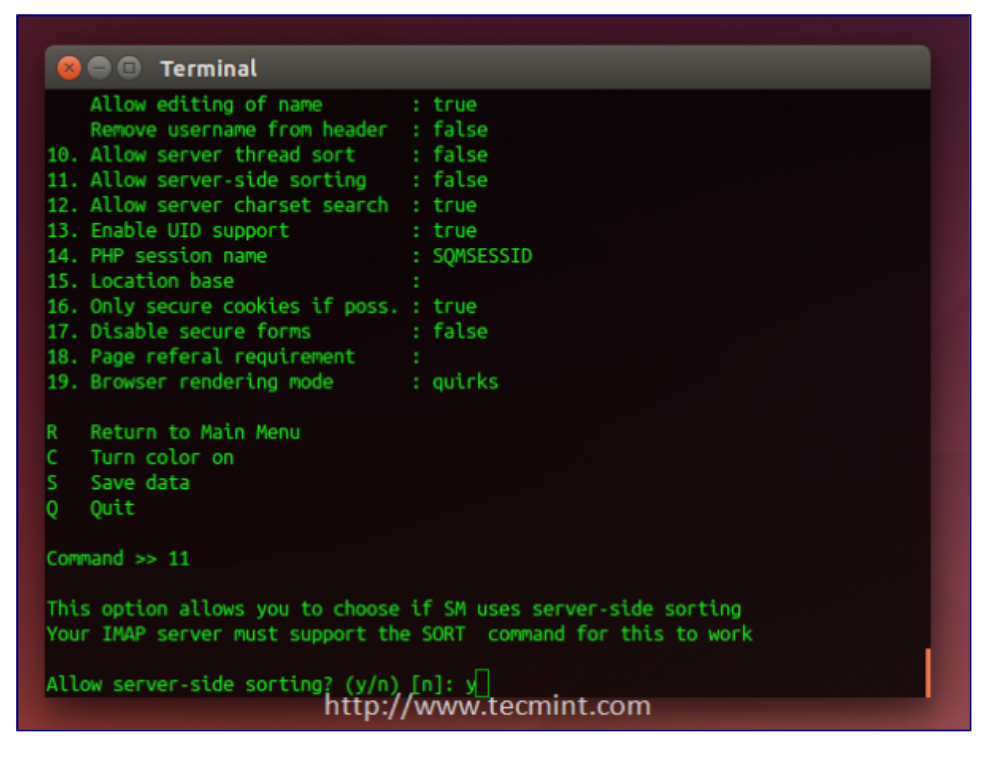

**Configure Mail General Options** 

You see "**Allow server-side sorting**"? Enter "**11**" and change it from "**false**" to "**true**" by entering "**y**". Now hit the **Enter** key, and enter the "**S**" key in order to save the configuration file.

Now, we'll copy the default configuration file to the apache2 directory in order to be able to access the web interface, run.

```
$ sudo cp /etc/squirrelmail/apache.conf /etc/apache2/sites-
available/squirrelmail.conf
```

And enable it using:

\$ sudo a2ensite squirrelmail.conf

14. You can now access the mail server by going to example.com/squirrelmail.

| SquirrelMail<br>webmail<br>for<br>nuts                                |
|-----------------------------------------------------------------------|
| SquirrelMail version 1.4.23 [SVN]<br>By the SquirrelMail Project Team |
| SquirrelMail Login                                                    |
| Name:                                                                 |
| Password:                                                             |
| Login                                                                 |
| http://www.tecmint.com                                                |

Access Squirrelmail

# **Step 5: Creating Mail Users**

**15.** In order to start using squirrelmail webmail, you'll have to create a new user, to do so, run.

\$ sudo useradd myusername

Replace "myusername" with the user name you want, create a password for the new user by running.

\$ sudo passwd myusername

**16.** Create a home folder for the user in **/var/www/html/myusername** and make it default home directory.

\$ sudo mkdir -p /var/www/html/myusername

\$ usermod -m -d /var/www/html/myusername myusername

**17.** Now go back to the login page and enter the user name and the password of newly created user.

| SquirrelMail<br>webmail<br>for<br>nuts<br>SquirrelMail version 1.4.23 [SVN]<br>By the SquirrelMail Project Team<br>SquirrelMail Login |
|----------------------------------------------------------------------------------------------------|
| Name:<br>Password:<br>Login                                                                                                    |
| http://www.tecmint.com                                                                                                    |

#### Access Squirrelmail

You will be surprise to see the following error message.

| + ( |                                           | * C | + | ≡ |
|-----|-------------------------------------------|-----|---|---|
|     | ERROR:                                    |     |   |   |
|     | ERROR: Connection dropped by IMAP server. |     |   |   |
|     |                                           |     |   |   |
|     |                                           |     |   |   |
|     |                                           |     |   |   |
|     |                                           |     |   |   |
|     |                                           |     |   |   |
|     |                                           |     |   |   |
|     |                                           |     |   |   |
|     |                                           |     |   |   |
|     |                                           |     |   |   |
|     |                                           |     |   |   |
|     |                                           |     |   |   |
|     |                                           |     |   |   |
|     |                                           |     |   |   |
|     |                                           |     |   |   |
|     | http://www.tecmint.com                    |     |   |   |

Login to Squirrelmail

This is just a problem in the permissions, you have to give the user "**myusername**" the complete permissions on its home folder.

\$ sudo chown -R myusername:myusername /var/www/html/myusername

**18.** Once permission set, you should able to login into squirrelmail.

| Sign Out                           |                         | Current Folder: INBOX   | Folders       |
|------------------------------------|-------------------------|-------------------------|---------------|
| SquirrelMail                       | Compose Addresses Folde | ers Options Search Help | :Last Refresh |
| Official Massacrash to 3 (2 total  |                         | Teorie All              | (Check mail)  |
| (Viewing Messages: 1 to 3 (3 total |                         | loggie All              |               |
| :Transform Selected Messages       | :Move Selected To       | INBOX -                 |               |
| Delete Unread Read                 | Not Spam Spam           | Forward Move C INBOX    | Drafts        |
|                                    | Subject     Date        | From                    | Trash         |
|                                    | RE: 43test Nov 19, 2014 | M.hanny sabbagh         |               |
|                                    | RE: 43test Nov 19, 2014 | M.hanny sabbagh         |               |
|                                    | 43testANov 19, 2014     | M.hanny sabbagh         |               |
| (Viewing Messages: 1 to 3 (3 total |                         | Toggle All              |               |
| (rening recorded a colo to cordi   |                         | 100010.700              |               |
|                                    |                         |                         |               |
|                                    |                         |                         |               |
|                                    |                         |                         |               |
|                                    |                         |                         |               |
|                                    |                         |                         |               |
|                                    |                         |                         |               |
|                                    |                         |                         |               |
|                                    |                         |                         |               |
|                                    |                         |                         |               |
|                                    |                         |                         |               |
|                                    |                         |                         |               |
|                                    |                         |                         |               |
|                                    |                         |                         |               |
|                                    |                         |                         |               |
|                                    |                         |                         |               |
|                                    |                         |                         |               |
|                                    |                         |                         |               |
|                                    |                         |                         |               |

Squirrelmail Mail Interface

You can try to send email from it, or you can try to receive emails by sending it to

"**myusername@example.com**", don't forget to replace "**myusername**" with the user name you created.

If you faced any other error.. Just check the "/**var/log/mail.err**" file, all the error message will be stored there, you won't lose your way :)

Have you tried to create an email server before? How did it go? Have you used SquirrelMail or any other mail server before? What do you think about it?